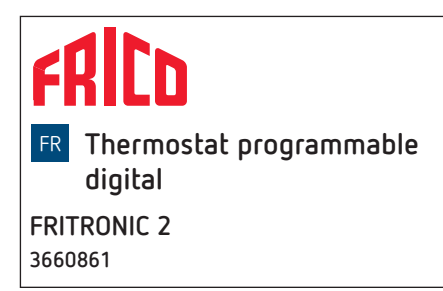

# 1. Consignes de sécurité fondamentales

#### 🗥 AVERTISSEMENT

- Danger de mort, risque d'électrocution ou d'incendie !
   > Seul un électricien spécialisé est habilité à procéder au montage !
- L'appareil est prévu pour le montage sur rail DIN (selon EN 60715)
- Correspond au type 1 B
- La réserve de marche (10 ans) diminue lorsque la carte mémoire est branchée (en fonctionnement sur piles)

# 2. Utilisation conforme à l'usage prévu

- Le thermostat programmable digital permet la surveillance et la régulation de la température ambiante en fonction de l'heure
- Utilisation uniquement dans des locaux fermés et secs d'ateliers de production, de bâtiments industriels
- Un capteur de température différent peut être utilisé : un capteur non réglable (9070413), avec lequel la température de consigne peut être adaptée de manière temporaire et personnalisée au besoin

### Élimination

 Procéder à l'élimination de l'appareil conformément aux directives de protection de l'environnement

# 3. Montage et raccordement

## Montage de l'thermostat programmable

#### 

Danger de mort, risque d'électrocution ou d'incendie !
 > Seul un électricien spécialisé est habilité à procéder au montage !

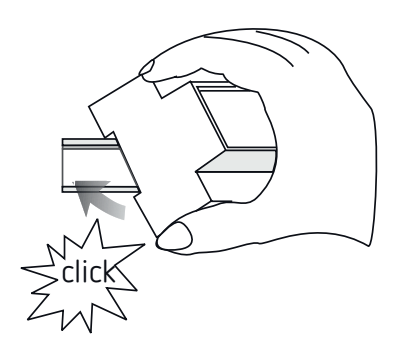

307346

18:00

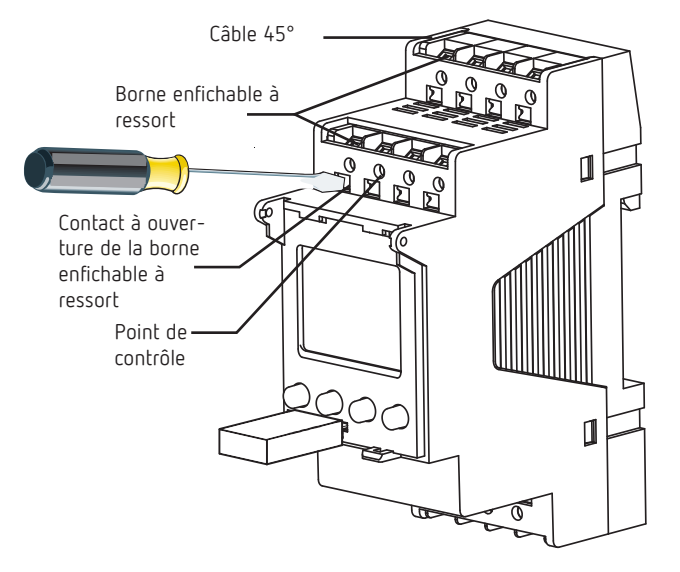

- > Monter sur les rails DIN (selon EN 60715)
- ► Couper la tension
- > Protéger contre toute remise en marche
- ► Vérifier l'absence de tension
- Mettre à la terre et court-circuiter
- Recouvrir ou protéger les pièces sous tension situées à proximité

#### Raccordement du câble

#### Schéma de raccordement

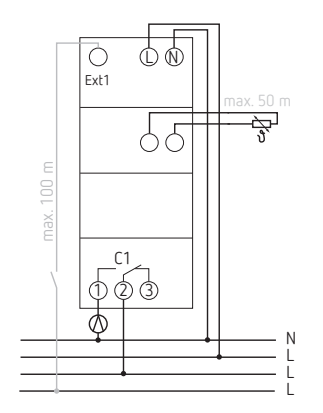

- ► Dénuder le câble sur 8 mm (max. 9)
- Insérer le câble à 45° dans la borne enfichable ouverte DuoFix
- ① 2 câbles possibles par position de borne
- Pour ouvrir la borne enfichable DuoFix, pousser le tournevis vers le bas

#### Retrait du câble

 Pousser le contact à ouverture de la borne enfichable à ressort vers le bas à l'aide du tournevis

# 4. Description de l'appareil

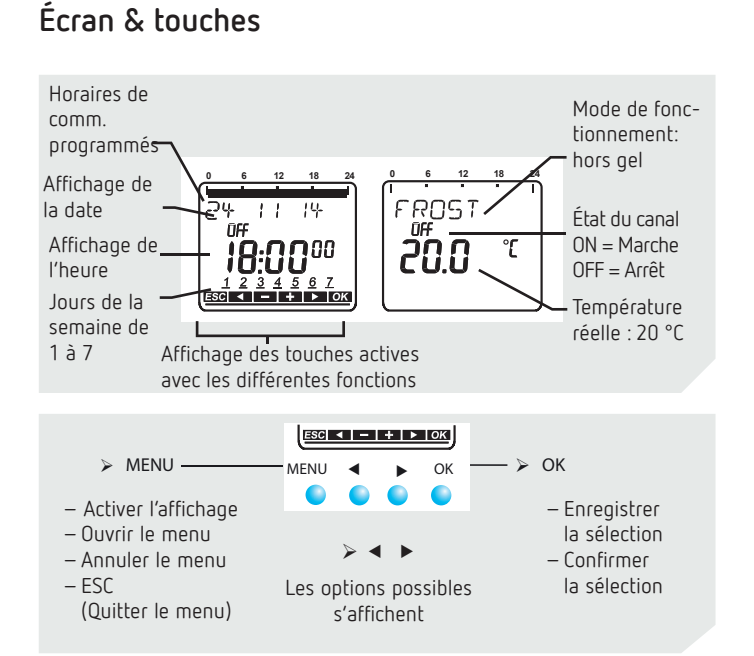

# Principe d'utilisation

1. Lire les lignes de texte Un texte / symbole symbolise une question

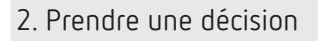

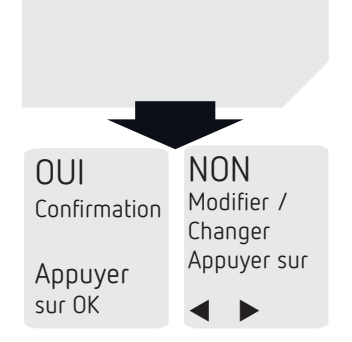

## Vue d'ensemble de la présentation du menu

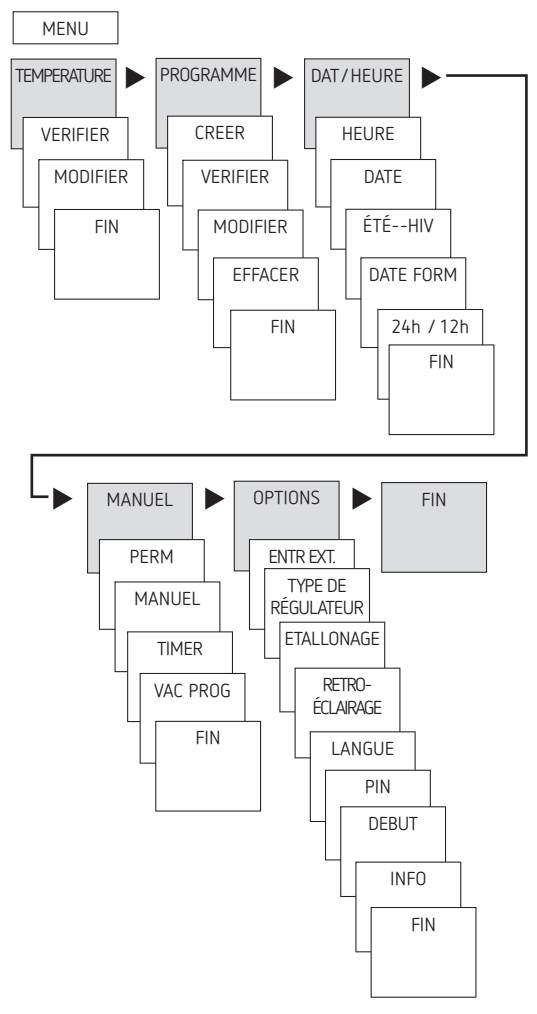

### Première mise en service

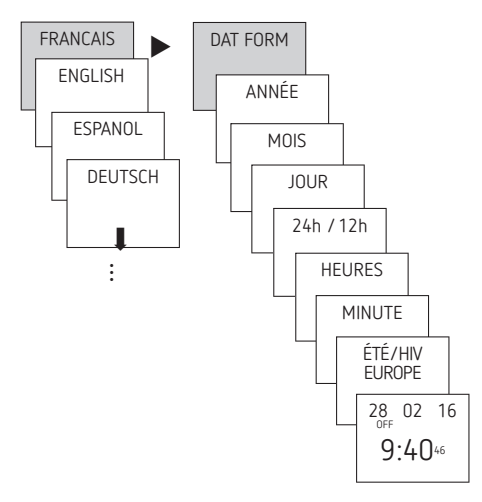

- Régler la langue, la date, ainsi que l'heure d'été / d'hiver (ÉTÉ/HIV)
- Appuyer sur une touche quelconque et suivre les instructions affichées à l'écran (voir figure)

# 5. Réglages et fonctions

## Programmation d'un horaire de commutation

- ① En l'absence d'horaires de commutation programmés, le
- thermostat programmable règle la température sur antigel en permanence.

Exemple : pour température de confort, baisse de température et température de gel

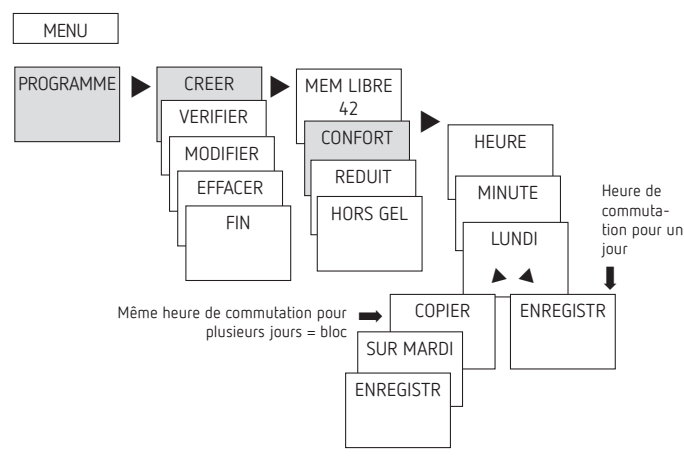

- > Appuyer sur MENU. TEMPÉRATURE s'affiche.
- ➤ À l'aide de, ► sélectionner le PROGRAMME.
- ➤ Confirmer avec OK. Le message CREER apparaît.
- ➤ Confirmer avec OK. CONFORT (► REDUIT / ► HORS GEL) s'affiche.
- > Confirmer avec OK. L'écran affiche HEURE.
- À l'aide des touches + ou saisir les heures et les minutes, et valider avec OK. LUNDI apparaît.
- > Confirmer avec OK. COPIER apparaît.
- > Confirmer avec OK. SUR MARDI apparaît.
- Valider en appuyant sur OK et, en appuyant sur OK également, valider les jours souhaités, par ex. mercredi à dimanche (passer les jours non souhaités en appuyant sur ►).
- ► ENREGISTR s'affiche. Valider en appuyant sur OK.

# Verifier/modifier/effacer l'horaire de commutation

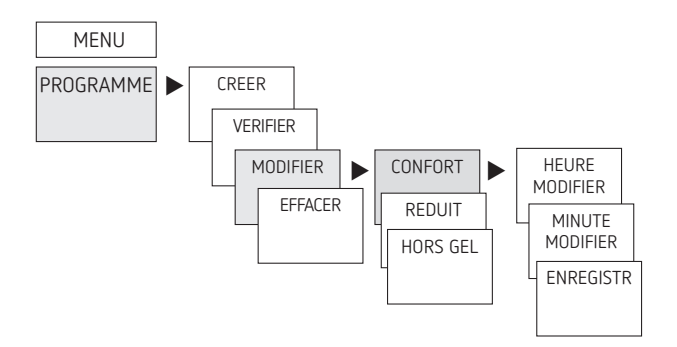

- Appuyer sur MENU. TEMPÉRATURE s'affiche.
- ➤ À l'aide de, ► sélectionner le PROGRAMME.
- ▶ Appuyer sur OK pour valider. Le message CREER apparaît.
- À l'aide de ►, sélectionner VERIFIER/MODIFIER ou EFFACER.
- > Valider en appuyant sur OK. L'écran affiche CONFORT.
- Appuyer sur OK pour valider. Le premier horaire de commutation saisi s'affiche.
- > Appuyer sur OK pour valider. SUITE apparaît.

#### Modifier ou supprimer certains horaires de commutation

- ➤ À l'aide de ►, sélectionner MODIFIER (ou EFFACER).
- ► L'écran affiche CONFORT.
- > Appuyer sur OK pour valider. MODIFIER HEURES apparaît.
- À l'aide des touches + ou saisir les heures et les minutes, (bloc ou jour individuel) modifier et valider avec OK.

#### Verifier / modifier le température

Pour température de confort, baisse de température et température de gel

MENU

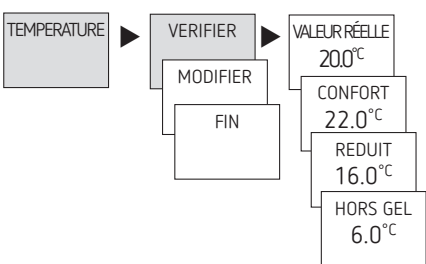

- > Appuyer sur MENU. TEMPÉRATURE s'affiche.
- > Confirmer avec OK. VERIFIER apparaît.
- Confirmer avec OK. VALEUR RÉELLE TEMP (CONFORT/ REDUIT/HORS GEL) s'affiche.

#### Modifier le programme de température

- ► Appuyer sur MENU. TEMPÉRATURE s'affiche.
- > Confirmer avec OK. VERIFIER apparaît.
- ➤ À l'aide de ►, sélectionner MODIFIER.
- ➤ Confirmer avec OK. CONFORT (► REDUIT / ► HORS GEL) s'affiche.
- ► Confirmer avec OK.
- À l'aide des touches + ou -, entrer la valeur et appuyer sur OK pour valider.
- > ENREGISTR s'affiche. Confirmer avec OK.

### DAT/HEURE

Dans le menu DAT/HEURE, les éléments HEURE, DATE, ÉTÉ/ HIV (règle d'été/d'hiver), DAT FORM ou 24h / 12h peuvent être saisis/modifiés dans les sous-menus.

 Appuyer sur MENU, sélectionner HEURE/DATE à l'aide de et suivre les indications à l'écran.

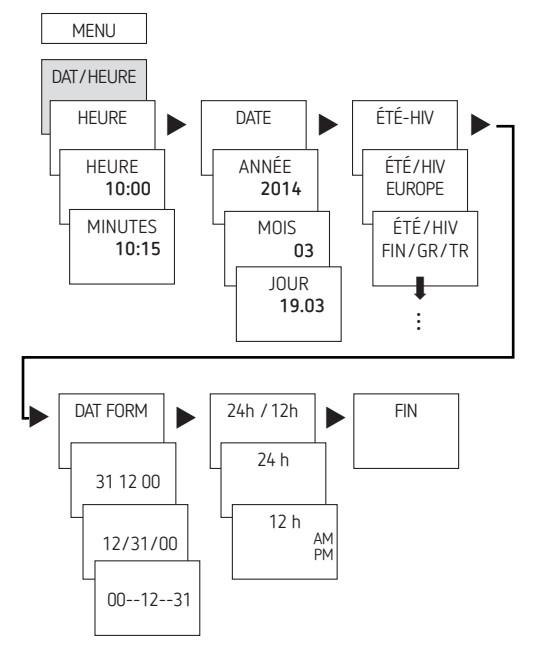

## MANUEL

Dans le menu MANUEL sont exécutées les fonctions de commutation manuelles. Dans les sousmenus MARCHE PERMANENTE (PERM), MANUEL, TIMER, VACANCES (VAC PROG) les commutations manuelles peuvent être activées/ programmées.

➤ Appuyer sur MENU, à l'aide de ► sélectionner MANUEL et suivre les indications à l'écran

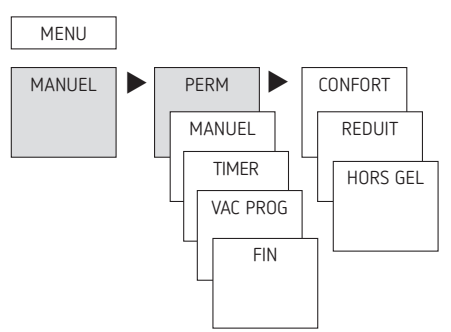

# Réglage de la commutation manuelle ou permanente

La commutation manuelle ou permanente peut être réglée dans le menu MANUEL ou (dans l'affichage automatique) par une combinaison de touches (voir figure).

- Commutation manuelle : inversion de l'état du canal jusqu'à la prochaine commutation automatique ou programmée.
- Commutation permanente :

tant qu'une commutation permanente (marche ou arrêt) est activée, les horaires de commutation programmées ne sont pas appliquées

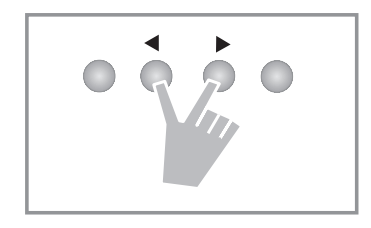

#### Activer la commutation manuelle

 Appuyer simultanément sur les touches. Si HORS GEL ou REDUIT est activé, MANUEL CONFORT s'activent. Si CON-FORT est activé MANUEL REDUIT s'active.

#### Activer la commutation permanente

> Appuyer simultanément 2 s sur les touches.

#### Déverrouiller la commutation manuelle et permanente

> Appuyer simultanément sur les touches.

## Options

Dans le menu OPTIONS il est possible d'afficher les sousmenus ENTRÉE EXTERNE, TYPE DE RÉGULATEUR, ETALLO-NAGE, RETRO-ÉCLAIRAGE, LANGUE, PIN, RÉGLAGES USINE (DEBUT) ou INFO.

➤ Appuyer sur MENU, à l'aide de ►, sélectionner OPTIONS et suivre les indications à l'écran

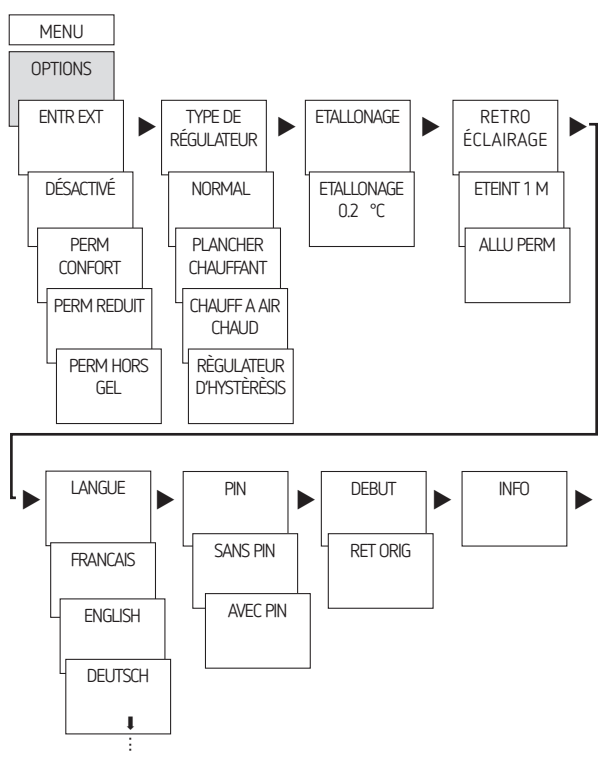

### Entrée externe

Il est possible de régler différentes fonctions via ENTR EXT. Il est possible de sélectionner 4 sous-menus :

- INACTIF : l'entrée externe ne possède aucune fonction
  PERM
  - CONFORT : le mode confort est en marche en permanence REDUIT : le mode baisse est en marche en permanence HORS GEL : le mode hors gel est en marche en permanence
- TIMER

CONFORT : le mode confort Timer REDUIT : le mode baisse Timer HORS GEL : le mode hors gel Timer

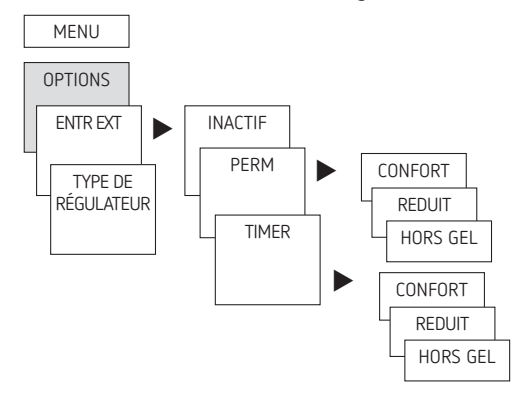

➤ Appuyer sur MENU, à l'aide de ►, sélectionner ENTR EXT et suivre les indications à l'écran

## Activation du code PIN

Le code PIN se règle via le menu dans OPTIONS.

③ Si vous avez perdu votre code PIN, contactez l'assistance téléphonique de FRICO.

① Préparer le numéro de série.

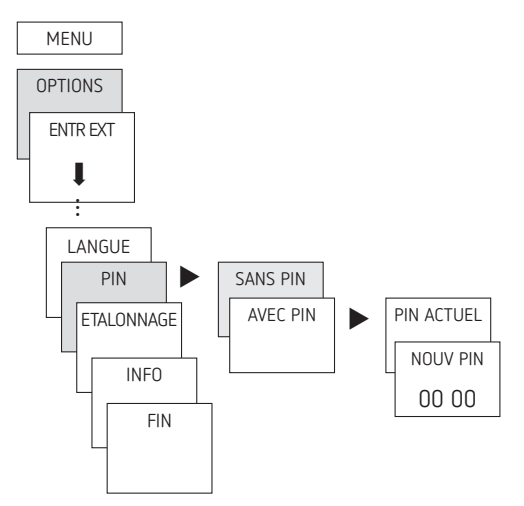

# Type de régulateur

Dans le sous-menu TYPE DE RÉGULATEUR, il est possible de choisir entre les réglages suivant :

- NORMAL (par ex. radiateur/convecteur)
- PLANCHER CHAUFFANT (systèmes de chauffage lents)
- CHAUFF A AIR CHAUD (systèmes de chauffage rapides)
- RÈGULATEUR DE HYSTÈRÈSIS (hystérésis d'allumage / d'arrêt réglable par pas de 0,2 de ± 0,2 - 2,0 °C)

Ainsi, il est possible d'adapter le comportement de régulation à différents types de chauffage.

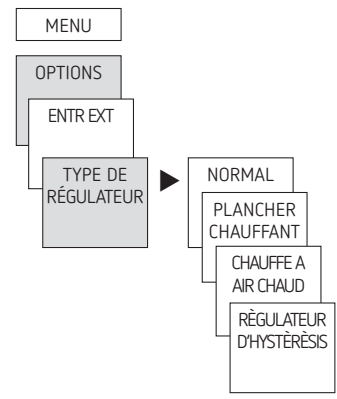

➤ Appuyer sur MENU, à l'aide de ► sélectionner le TYPE DE RÉGULATEUR et suivre les indications à l'écran.

# ÉTALONNAGE

Si l'emplacement de montage est défavorable, des différences de température peuvent survenir entre la température ambiante détectée et effective (+, quand l'indication affichée est trop basse, –, quand l'indication affichée est trop élevée). Cette différence peut être corrigée grâce à l'ÉTALONNAGE.

➤ Appuyer sur MENU, à l'aide de ►, sélectionner ETALON-NAGE et suivre les indications à l'écran.

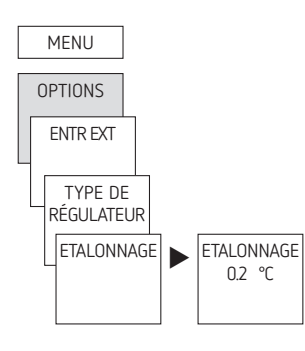

#### Réinitialisation de thermostat programmable

- > Appuyer sur les 4 touches simultanément
  - → Vous pouvez maintenant choisir entre GARDER LE PROGRAMME et SUPPRIMER LE PROGRAMME

# 6. Caractéristiques techniques

| Tension nominale :                         | 230 V AC, +10 % / -15 %                                                                |
|--------------------------------------------|----------------------------------------------------------------------------------------|
| Fréquence :                                | 50-60 Hz                                                                               |
| Consommation propre                        | 1,4 W                                                                                  |
| Puissance en mode Éco :                    | 1,36 W                                                                                 |
| Sortie de commutation :                    | il est possible de commuter<br>n'importe quel conducteur<br>externe                    |
| Tension au niveau de l'entrée de capteur : | très basse tension de sécurité<br>(TBTS/SELV) (Safety Extra-Low<br>Voltage) env. 3,5 V |
| Contact :                                  | inverseur                                                                              |
| Ouverture :                                | <3 mm (µ)                                                                              |
| Puissance de commutation max               | 10 A/ 250 V AC, $\cos \varphi = 1$ ;<br>250 V AC, $\cos \varphi = 0.6$                 |
| Puissance de commutation min. :            | 10 mA/230 V AC<br>100 mA/12 V AC/DC                                                    |
| Type de capteur :                          | NTC                                                                                    |
| Longueur de capteur :                      | max. 50 m                                                                              |
| Fonctionnement :                           | type 1 B suivant 60730-1                                                               |
| Température ambiante admissible :          | 0 °C +50 °C                                                                            |
| Classe de protection :                     | Il selon la norme EN 60730-1 en<br>cas de montage conforme                             |
| Degré de protection :                      | IP 20 selon la norme EN 60529                                                          |
| Précision de marche :                      | ≤±0,25 s/jour (température<br>ambiante +25 °C)                                         |
| Réserve de marche :                        | 10 ans (pile au lithium) par<br>+20 °C                                                 |
| Degré de pollution :                       | 2                                                                                      |
| Tension assignée de tenue aux chocs :      | 4 kV                                                                                   |
|                                            |                                                                                        |

# 7. Contact

Frico S.A.S. ZAC Bel Air La Logère - 237 Allée des Noyers, 69480 Pommiers, France Phone: 04 37 55 29 59 Fax: 04 74 04 97 40 www.frico.fr